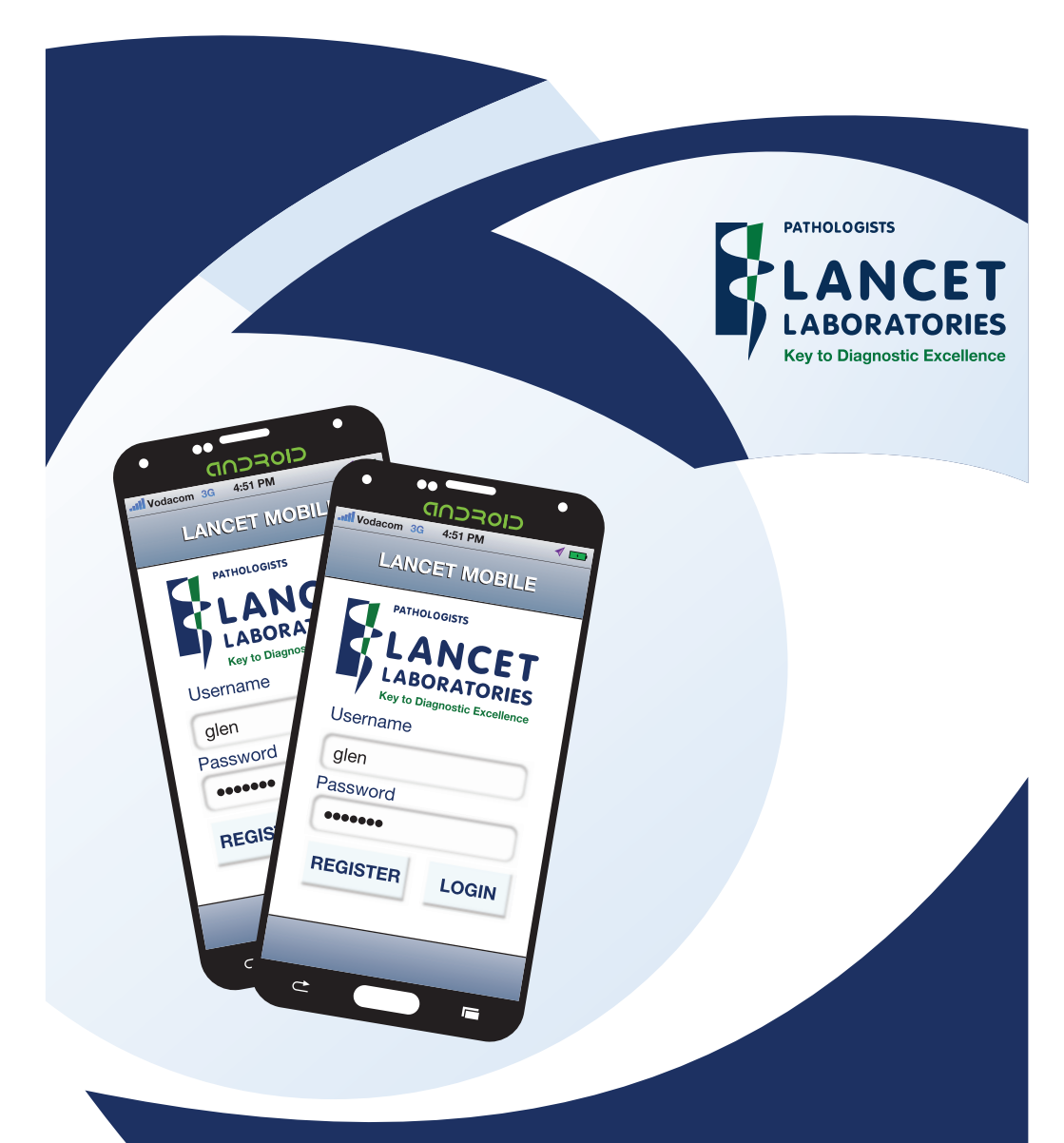

## LANCET MOBILE FOR DOCTORS

VERSION: 1.9

An application that assists doctors with the delivery and viewing of laboratory results from their mobile devices.

An application that assists doctors with the delivery and viewing of laboratory results from their mobile devices.

### **Features**

- Patient-centric electronic results
- Easy enrolment and registration
- · Automatic updating of patient data
- Result caching for offline availability
- · Sorting of patient lists alphabetically and chronologically
- · Easy search facility
- · Intuitive graphical interface
- · Cumulative patient view
- · Cumulative test view
- Graphical result data

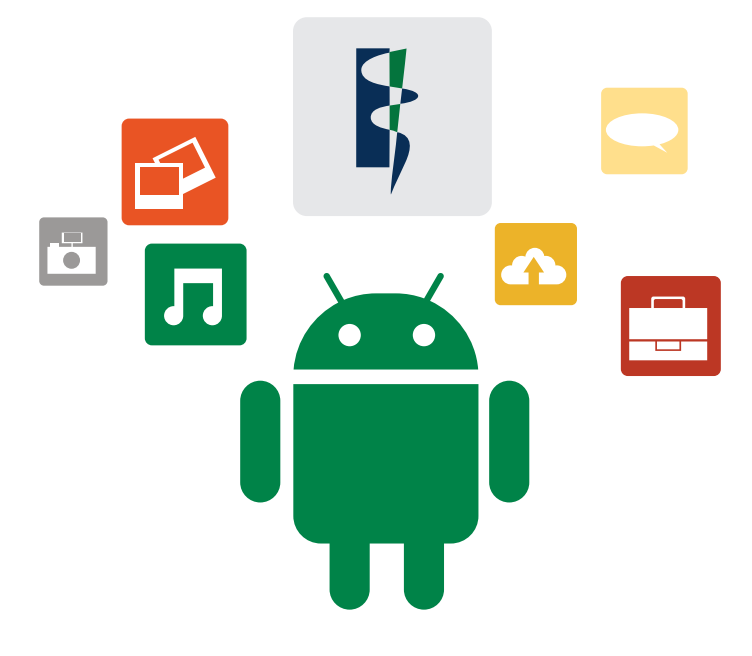

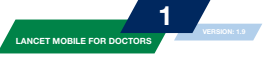

### **Installing the Application**

The application is made available through the Google Play app store. Simply search for **Lancet Mobile** on the store to download and install the App.

#### **Account Registration**

Before the app can be used to view results the practitioner needs to create a Lancet Account.

This can be done quickly and easily from the app using the practitioner's primary mnemonic.

| A                                                                                                    | New Users – Register<br>Users that have never used the service<br>before can create a new Lancet Account I<br>going through the registration process.<br>Click on the register button as indicated of<br>the right. | Image: Second Second Second Second Second Second Second Second Second Second Sign in         Inave you forgotten my password         Reset Password         Ineed a new Lancet Mobile Account |
|----------------------------------------------------------------------------------------------------|----------------------------------------------------------------------------------------------------|----------------------------------------------------------------------------------------------------|
| Account Regis<br>Please select your reg<br>Lancet Labora<br>Please select a registr<br>I am a Healthcare Pr<br>Please enter your prov | to 1/2 00:40<br>itration<br>ion<br>tories<br>ation type<br>ovider<br>ider mnemonic                                                                                                    | Register<br>HOME                                                                                                    |
| S                                                                                                    | Account Registration So                                                                                                    | creen.                                                                                                    |

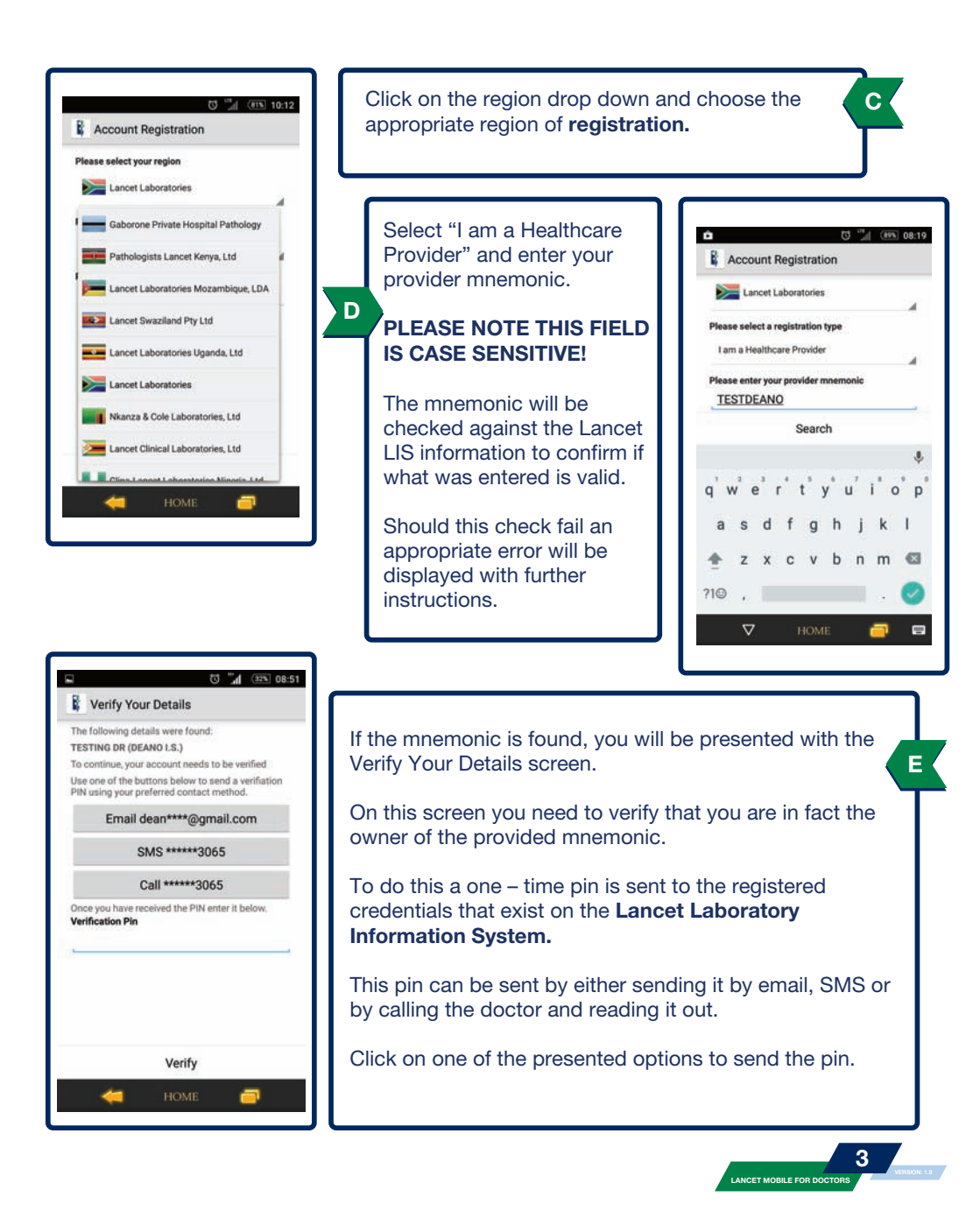

# Quick guide to account registration

| Verify button.                                                                                                    | and click on the                                 | PIN using                                                       | y Your Deta<br>your preferred on all dean***                                                                                                    | ils<br>contact metho<br>**@gmail.c                                           | id.<br>iom                         |
|----------------------------------------------------------------------------------------------------|--------------------------------------------------|-----------------------------------------------------------------|----------------------------------------------------------------------------------------------------|------------------------------------------------------------------------------|------------------------------------|
| The pin will then be verif<br>Lancet Mobile services.                                                                     | fied against the                                 |                                                                 | SMS ***<br>Call ***                                                                                                    | ****3065                                                                     |                                    |
|                                                                                                    |                                                  | Once you P<br>Verificatio                                       | have received the n Pin                                                                                                    | he PIN enter it                                                              | below,                             |
| - 71 <sup>10</sup> / (115) 08-52                                                                                          | า                                                |                                                                 | Ve                                                                                                    | rify                                                                         |                                    |
| Create Your Account                                                                                                    |                                                  | 1                                                               | 2                                                                                                    | 3                                                                            |                                    |
| Congratulations - your details have been verified.<br>Now, choose a usernme and password in order to<br>create an account |                                                  | 4                                                               | 5                                                                                                    | 6                                                                            |                                    |
| Desired Username<br>testdeano                                                                                             |                                                  | 7                                                               | 8                                                                                                    | 9                                                                            | -                                  |
| Desired Password                                                                                                    |                                                  | ,                                                               | 0                                                                                                    |                                                                              | (                                  |
| Confirm Password                                                                                                    |                                                  | $\nabla$                                                        | , нс                                                                                                    | OME                                                                          | 7                                  |
| < HOME 🧰                                                                                                    |                                                  |                                                                 |                                                                                                    |                                                                              |                                    |
| <table-cell-columns> номе 🗃</table-cell-columns>                                                                          |                                                  |                                                                 |                                                                                                    | Ū                                                                            | "∦ (Œ                              |
| Should the username no                                                                                                    | ot be available or not                           | R<br>Cor                                                        | Create Your a                                                                                                    | e<br>Account<br>ur details have b                                            | een verif                          |
| Should the username no meet the minimum requ                                                                              | ot be available or not irements an error will    | Cor<br>Non<br>Cereit                                            | Create Your /<br>gratulations - you<br>v, choose a usern<br>te an account.<br>dred Username                                                                    | Account     ur details have b     iname and passw                            | een verif<br>ord in pr             |
| Should the username no meet the minimum required.                                                                         | ot be available or not irements an error will    | B<br>Corr<br>Nov<br>Des<br>t                                    | Create Your<br>agratulations - you<br>w, choose a useme<br>te an account.<br>ared Username<br>estdeano@jvv<br>mame should on<br>70-9 - 1                       | Account or details have b name and passw hy                                  | een vent<br>ord in pr              |
| Should the username no meet the minimum require displayed.                                                                | ot be available or not irements an error will    | Cor<br>Cor<br>Den<br>It<br>Vistor<br>Den<br>It<br>Vistor<br>Den | Create Your<br>gratulations - you<br>c, choose a user<br>te an account.<br>lied Username<br>stdCaano@jvy<br>mame should or<br>20-9]<br>lied Password           | Account     ur details have b     anne and passw                             | een verif<br>ord in pr<br>haracter |
| Should the username no meet the minimum requibe displayed.                                                                | ot be available or not irements an error will    | Cor<br>Des<br>Des<br>Des<br>Cor<br>Cor<br>Cor                   | Create Your<br>grafulations - you<br>e, choose a userner<br>estdeano@jvv<br>estdeano@jvv<br>ansame should an<br>Zo-9]<br>ired Password                         | C<br>Account<br>ur details have b<br>name and passwe                         | een verd<br>ord in or              |
| Should the username no meet the minimum required be displayed.                                                            | ot be available or not<br>irements an error will | Cor<br>Noise<br>Des<br>Usa<br>ZA-<br>Cor                        | Create Your.<br>gratulations - you<br>c, choose a usern<br>tain a second.<br>lated Username<br>schold or 20-91<br>Micro Password                               | C<br>Account<br>or details have b<br>and passw<br>y                          | een verif<br>oord in ce            |
| Should the username no meet the minimum required be displayed.                                                            | ot be available or not<br>irements an error will | Cor<br>Cor<br>Des<br>It<br>Vistor<br>ZA-<br>Des<br>Cor          | Create Your, .,<br>gratulations - you<br>e choose a usern<br>te an account.<br>lived Username<br>stitcleano@jvv<br>mamere should or<br>20-9]<br>lived Password | C<br>Account<br>or details have b<br>name and passw<br>/                     | een verif<br>ord in ce             |
| Should the username no meet the minimum requibe displayed.                                                                | ot be available or not<br>irements an error will | Cor<br>Noion<br>Dea<br>1<br>Usa<br>2<br>Cor                     | Create Your,<br>grafulations - you<br>e, choose a usern<br>status an account.<br>aired Username<br>estatus ablod or<br>more status ablod or<br>aired Password  | C<br>Account<br>or details have be<br>arme and passwere<br>hy contain the or | een verif<br>nord in ce            |

G

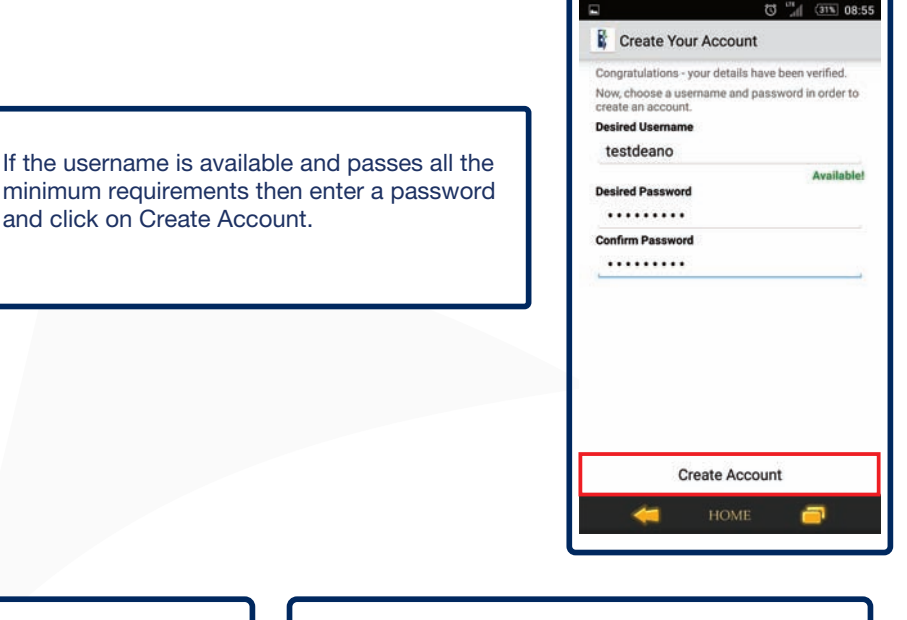

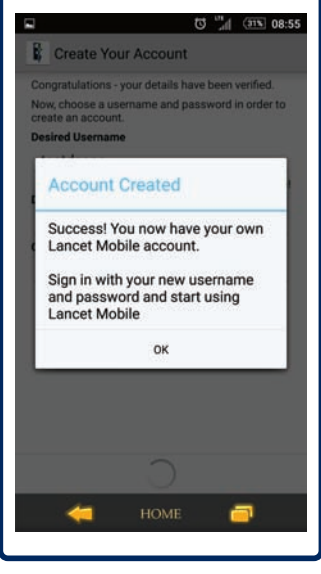

If the account creation is successful then you should receive a message stating that the account creation was successful.

J

**PLEASE NOTE:** RESULTS MAY TAKE SOME TIME TO POPULATE INTO THE USER'S ACCOUNT WHEN REGISTERING FOR THE FIRST TIME, DEPENDING ON THE SIZE OF THE PRACTICE IN QUESTION.

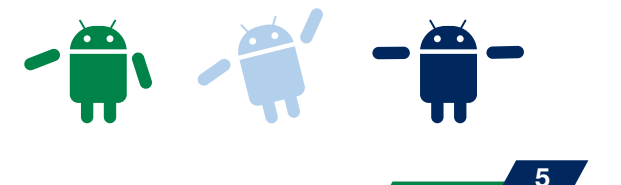

LANCET MOBILE FOR DOCTORS

## **Resetting your password**

Should a user be registered and cannot remember their username and/or password they can retrieve their username and reset their password by following these steps:

On the front screen tap on the text that says Reset Password.

| The user will be prompted mnemonic.                                                                                                    | I to enter their<br>Sign in<br>I have you forgotten my password<br>Reset Password |
|----------------------------------------------------------------------------------------------------|-----------------------------------------------------------------------------------|
| Reset Password  Please select your region      Lancet Laboratories  Please select a registration type I am a Healthcare Provider  Please enter your provider mnemonic | I need a new Lancet Mobile Account<br>Register                                    |
|                                                                                                    | The Reset password screen will be displayed.                                      |
| HOME                                                                                                    |                                                                                   |

C . 10:12 Μ Choose the appropriate region as displayed on the Account Registration right. Please select your region Lancet Laboratories Gaborone Private Hospital Pathology Pathologists Lancet Kenya, Ltd Lancet Laboratories Mozambigue, LDA al (30%) 09:00 Enter your Provider Reset Password Lancet Swaziland Pty Ltd N mnemonic. Please select your region Lancet Laboratories Uganda, Ltd If the mnemonic is Lancet Laboratories Lancet Laboratories found and is 4 Please select a registration type attached to an Nkanza & Cole Laboratories, Ltd I am a Healthcare Provider existing user then 📜 Lancet Clinical Laboratories, Ltd the user will be Please enter your provider mnemonic presented with a TESTDEANO of Link win 1 tel verification screen. (29%) 09:01 h." 03 Verify Your Details Search The following details were found: TESTING DR (DEANO I.S.) To continue, your account needs to be verified Use one of the buttons below to send a verifiation PIN using your preferred contact method. SMS \*\*\*\*\*3065 Call \*\*\*\*\*3065 On this screen you need to verify that you are in 0 fact the owner of the provided mnemonic. Email dean\*\*\*\*@gmail.com Once you have received the PIN enter it below. Verification Pin Click on one of the presented options to send the pin. A one - time pin is sent to the registered credentials that exist on the Lancet Mobile system. Verify This pin can be sent either by email, SMS or Call.

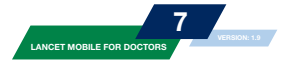

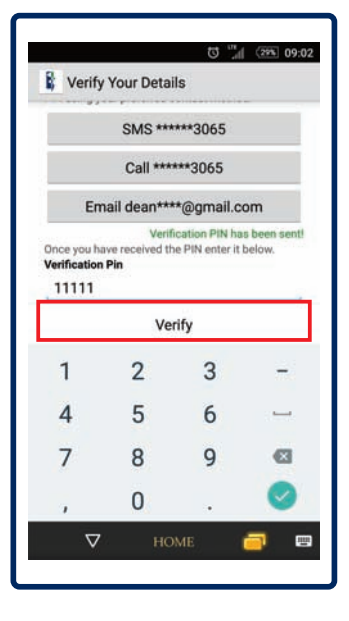

0

Once the pin has been received, enter it into the Verification Pin field and click on the Verify button.

If the verification was successful then the user will be prompted to choose a new password.

The user's login is also displayed for reference purposes.

Once a new password has been entered and confirmed the user can tap Set Password to perform the change.

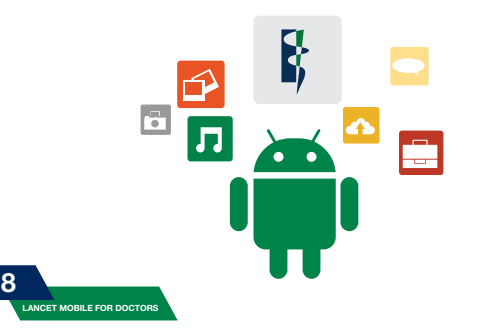

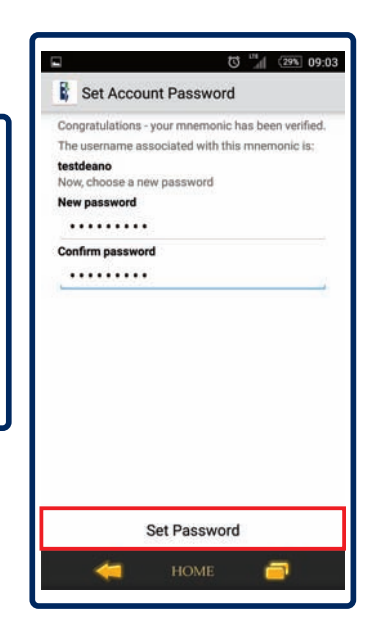

-

Ρ

| R This screen is displayer password was success continue to the login s | ed if the Reset<br>soful, click "OK" to<br>screen.                                                                            |
|-------------------------------------------------------------------------|----------------------------------------------------------------------------------------------------|
| C C C C C C C C C C C C C C C C C C C                                   |                                                                                                    |
| Sign in<br>← HOME 🥅                                                     | The user is then directed to the login scr<br>where his/her username is pre-populated<br>Enter the new password to sign – in. |

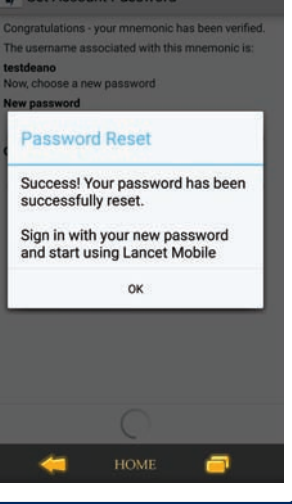

09:03 In (29% 09:03

een d.

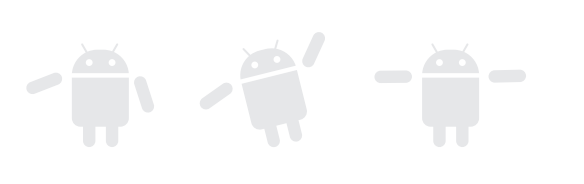

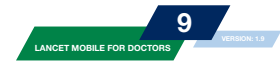

S

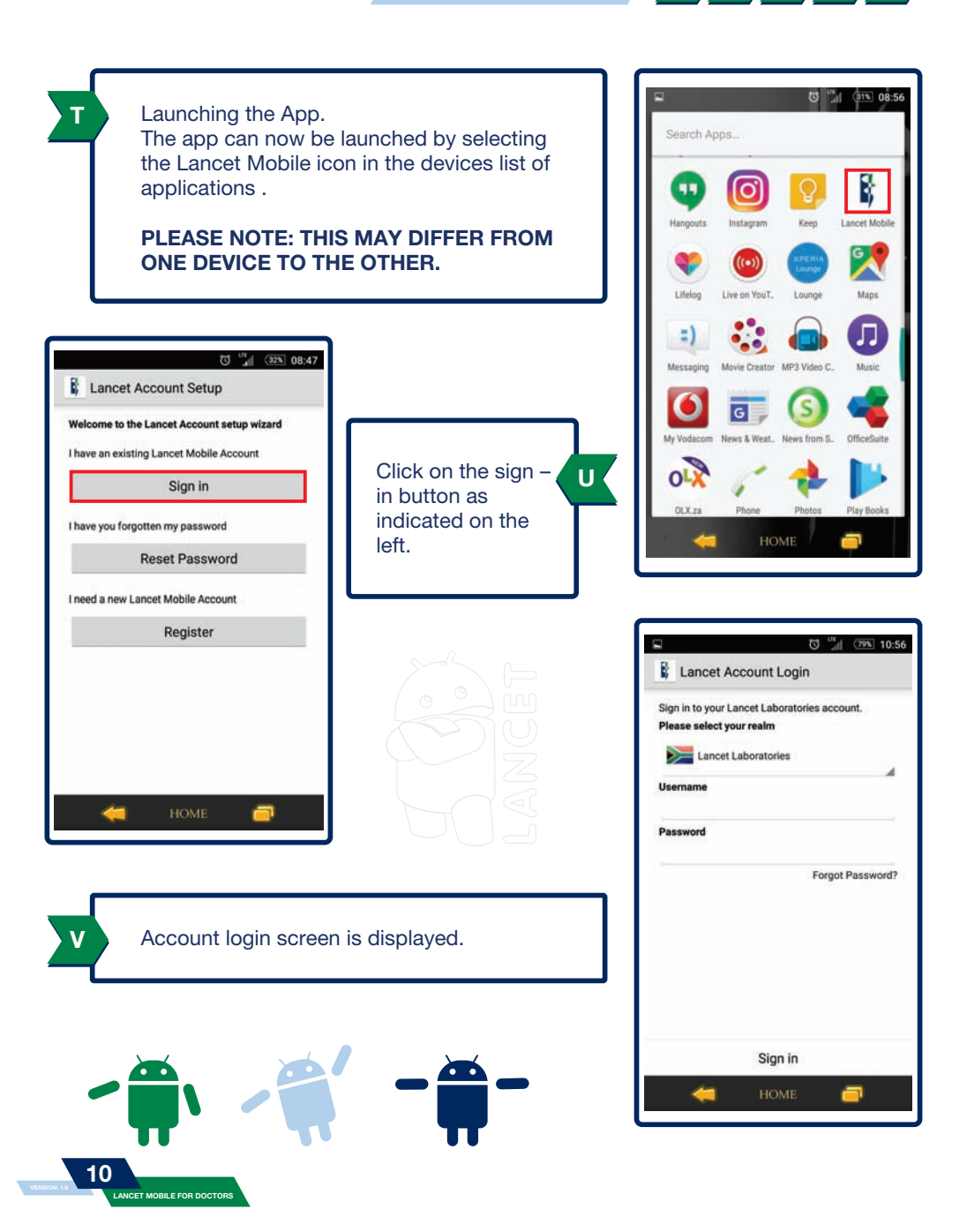

U

From U - Y : only for first execute

γ

Choose the appropriate region of registration.

From U - Y : only for first execute

| Lancet A                           | Account Login                              |
|------------------------------------|--------------------------------------------|
| Sign in to your<br>Please select y | Lancet Laboratories account.<br>rour realm |
| Lancet                             | t Laboratories                             |
| Username                           |                                            |
| Testoeano                          |                                            |
|                                    |                                            |
|                                    | Forgot Password                            |
|                                    | Forgot Password                            |
|                                    | Forgot Password                            |

Existing Users – Sign - in Users that are already registered and have been assigned a username and password can simply log in using these credentials.

Simply type your username and password into the provided fields and click on the Sign in button.

The credentials will be verified against the Lancet Mobile service.

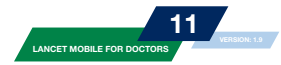

X

### Using the App

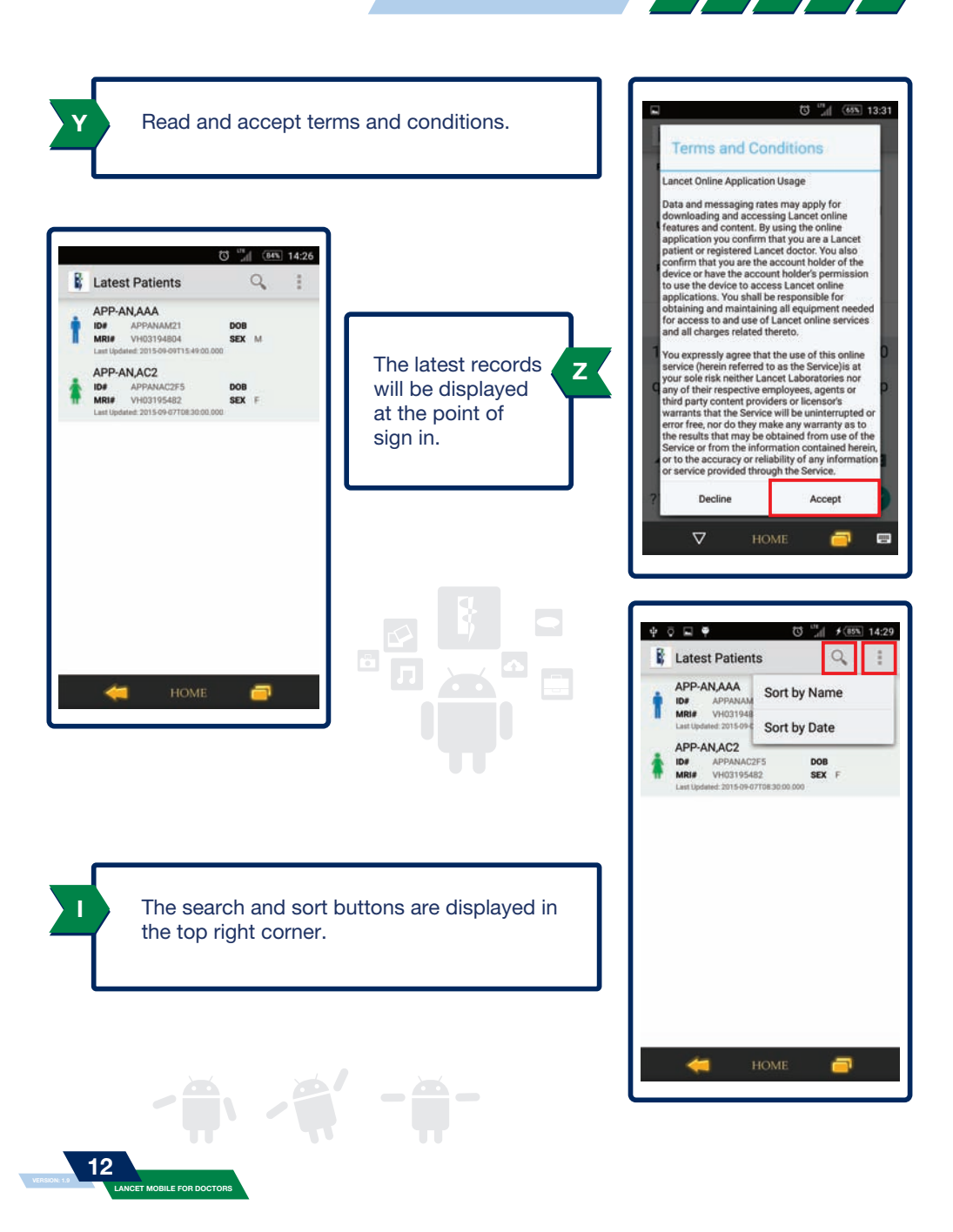

U

From U - Y : only for first execute

Υ

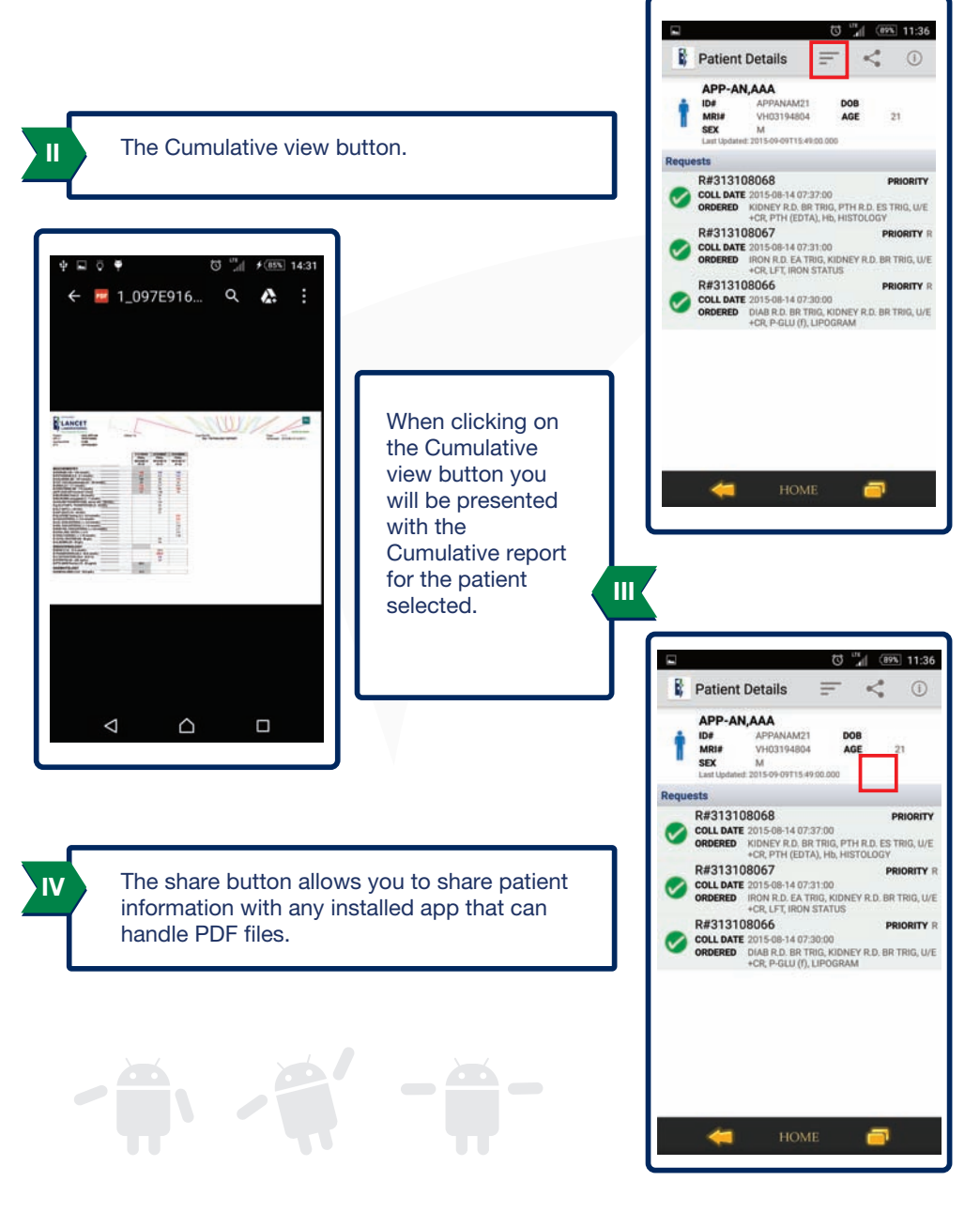

13 VERSION 1.9

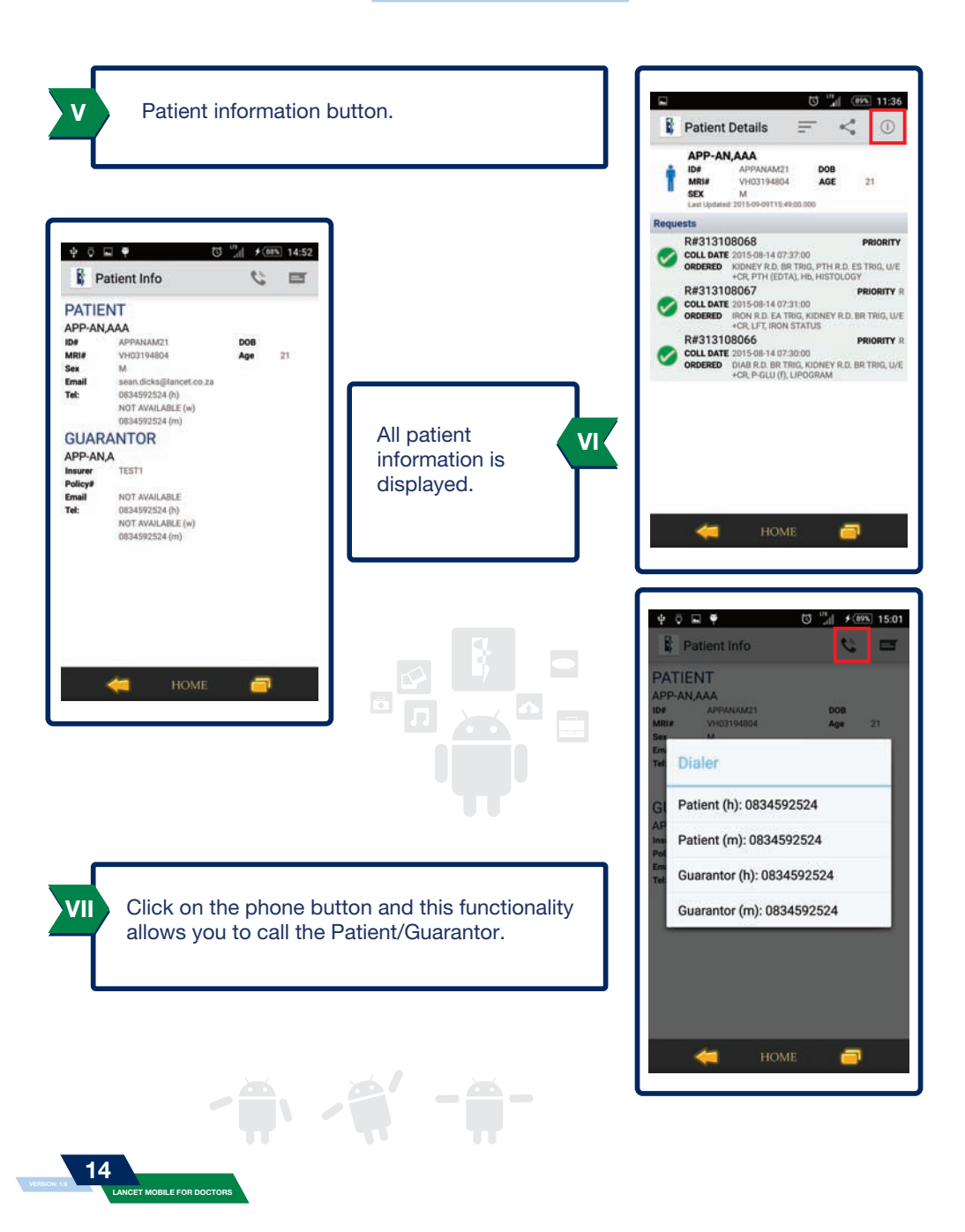

VIII

Click on the message button and this functionality allows you to send a message to the patient.

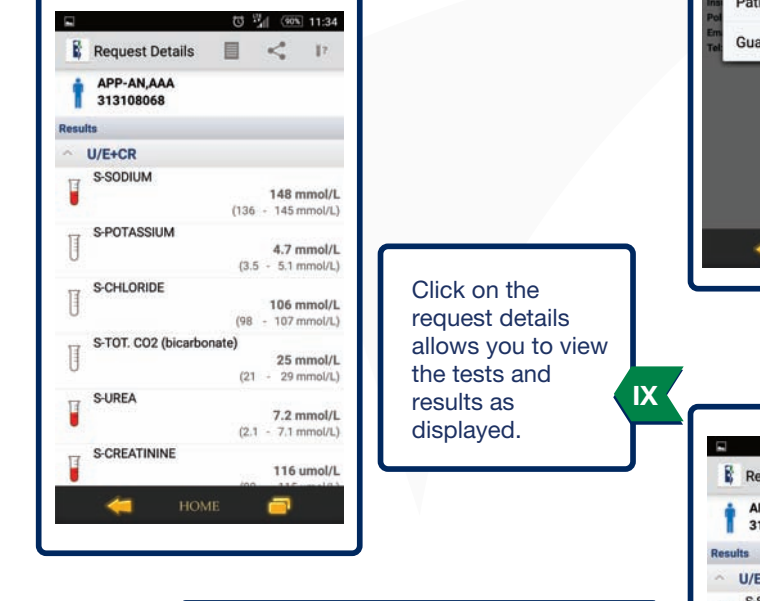

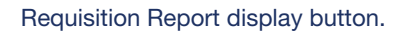

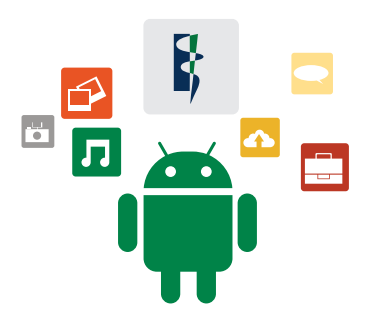

Х

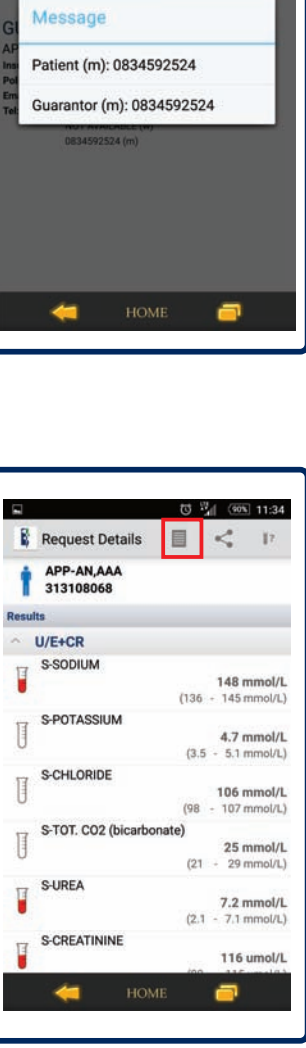

15

LANCET MOBILE FOR DOCTORS

Ý 🖬 ö 🖣

PATIENT

AN,AAA

Patient Info

XI Requisition Report.

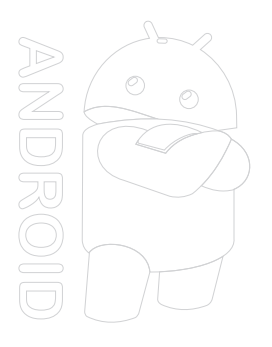

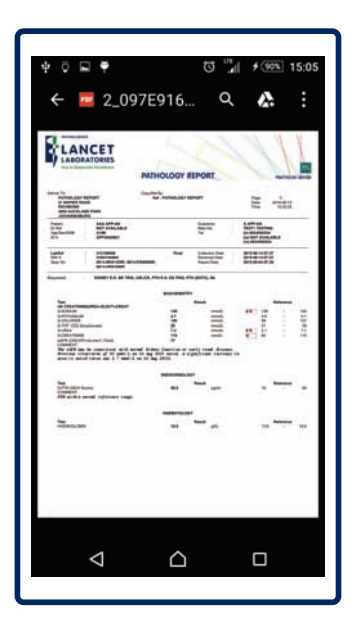

XII

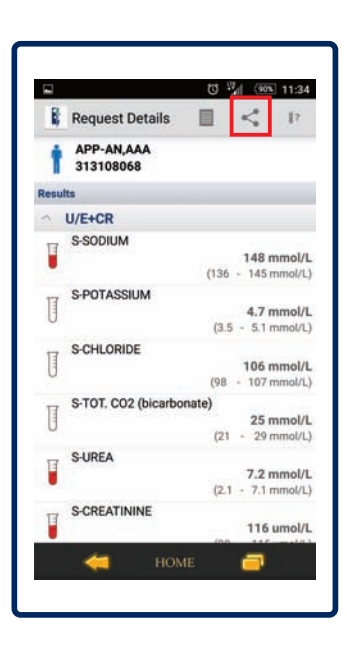

Share functionality allows you to share patient reports with any installed app that can handle PDF files.

- . . .

16

| XIII | Result indicator button. |
|------|--------------------------|
|      |                          |

| R,    | Request Details         |       | <                  | 12     |
|-------|-------------------------|-------|--------------------|--------|
| t     | APP-AN,AAA<br>313108068 |       |                    |        |
| Resul | ts                      |       |                    |        |
| ~     | U/E+CR                  |       |                    |        |
| I     | S-SODIUM                | (136  | 148 r              | nmol/l |
| J     | S-POTASSIUM             | (3.   | 4.7 r<br>5 - 5.1 r | nmol/L |
| J     | S-CHLORIDE              | (98   | 106 r              | nmol/L |
| I     | S-TOT. CO2 (bicarbo     | nate) | <b>25</b>          | nmol/L |
| ľ     | S-UREA                  | (2    | 7.21               | nmol/L |
| 1     | S-CREATININE            | 100   | 116                | umol/l |
|       | 🦛 ном                   |       | -                  |        |

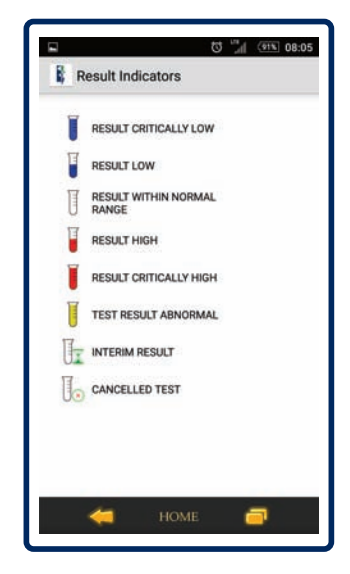

XIV

17

| 8     | Request Details         |       | <                         | 17     |
|-------|-------------------------|-------|---------------------------|--------|
| t     | APP-AN,AAA<br>313108068 | -     | 208                       |        |
| Resul | lts                     |       |                           |        |
| ~     | U/E+CR                  |       |                           |        |
| I     | S-SODIUM                | (136  | 148 m<br>- 145 m          | nmol/L |
| I     | S-POTASSIUM             | (3.   | <b>4.7</b> n<br>5 - 5.1 r | nmol/L |
| U     | S-CHLORIDE              | (98   | 106 m                     | nmol/L |
| T     | S-TOT. CO2 (bicarbo     | nate) | 25 m                      | nmol/L |
| I     | S-UREA                  | (2.   | 7.2 m<br>1 - 7.1 m        | nmol/L |
| I     | S-CREATININE            | (0)   | 116                       | umol/L |
|       | HON                     |       | -                         |        |

Cumulative result view will be displayed when clicking on the test.

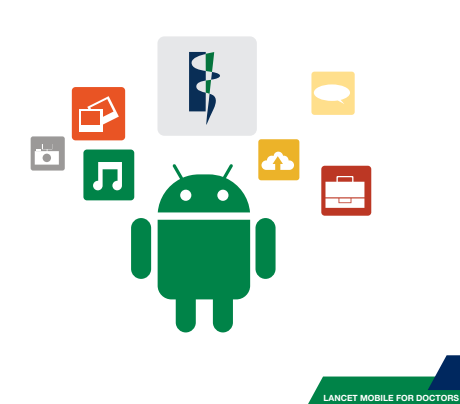

## Using the App

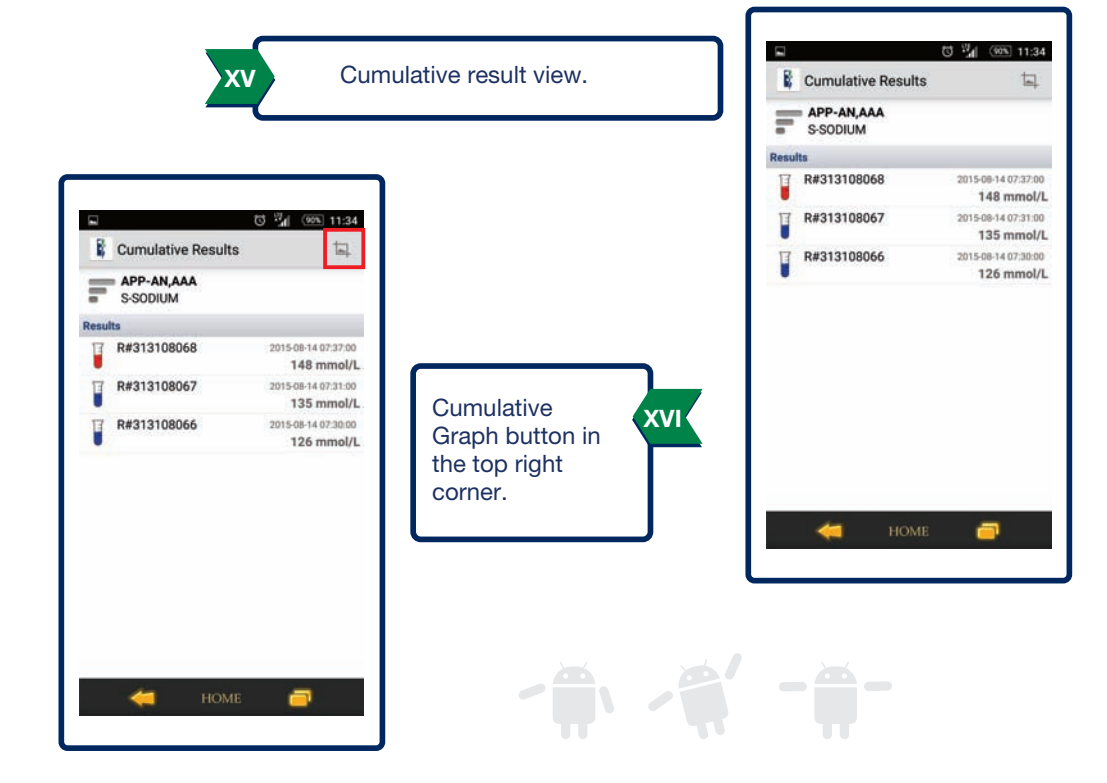

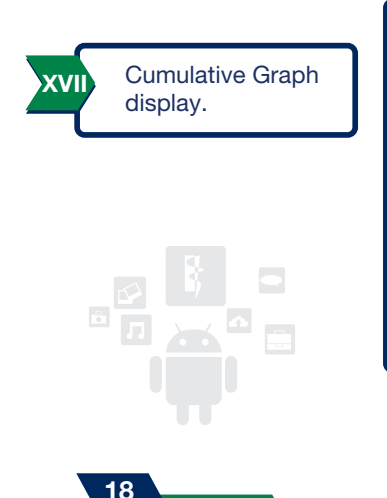

LANCET MOBILE FOR DOCTORS

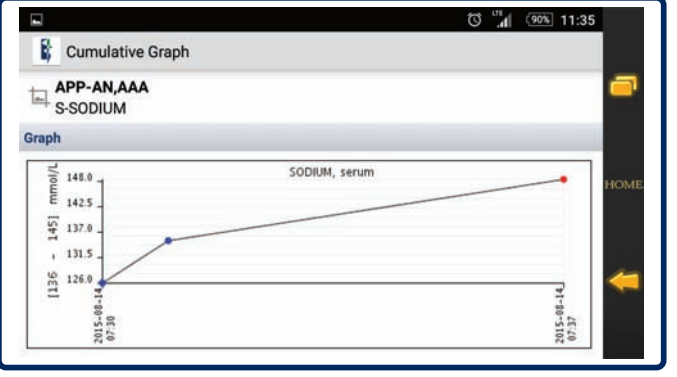

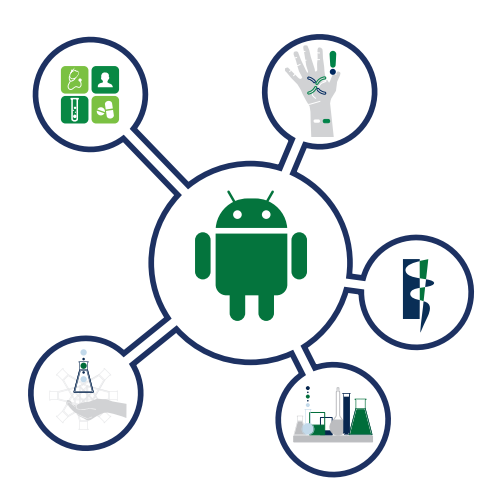

www.lancet.co.za

design done and printed by: ELECTRONIC LABORATORY SERVICES (PTY) LTD 0027 (0) 11 358-0798/99 corporate branding/booklets/lancet mobile app/android/lancet mobile for doctors android a5 eng june2016 vers1.9.cdr